### Step 1

In order for your HICAPS terminal to connect to the computer, a physical connection is required between the two. Depending on the ports available on your computer, you may be connecting via a **Serial Cable** or a **Serial to USB Adapter** supplied by HICAPS.

**Serial Cable** 

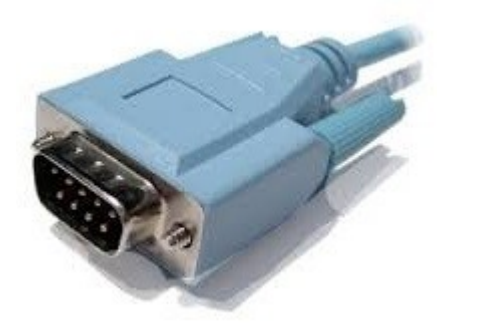

#### Keyspan Serial to USB Adapter

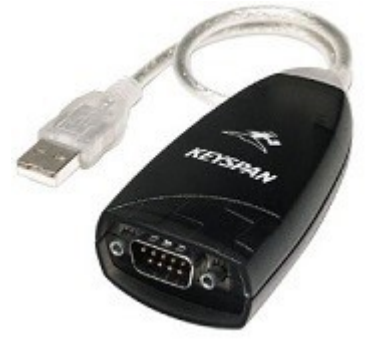

If you are connecting via a serial cable, only the HICAPS Connect software itself is required. If you are connecting through a serial to USB adapter, you may also need to install the adapter drivers. The model currently supplied by HICAPS is a Keyspan USA-19HS, which includes an installation CD.

For more information on this particular adapter, please see: <u>http://www.tripplite.com/high-speed-usb-to-serial-adapter-keyspan~USA19HS/</u>

#### Step 2

Download the HICAPS Connect software from the Smartsoft website.

This can be found at: http://www.smartsoft.com.au/downloads/HICAPS/1.0.3.32/hicapsconnect.exe

#### Step 3

Once downloaded, install HICAPS Connect.

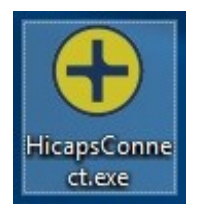

Follow the prompts, and accept the License Agreement.

# HICAPS CONNECT INSTALLATION GUIDE

| HICAPS Connect Setup                                                                                                    |                                                            | <u></u>                                                       |                                      | ×   |
|----------------------------------------------------------------------------------------------------|------------------------------------------------------------|---------------------------------------------------------------|--------------------------------------|-----|
| License Agreement<br>Please review the license terms before installing                                                                                                   | g HICAPS Conne                                             | ct.                                                           |                                      | •   |
| Press Page Down to see the rest of the agreen                                                                                                    | nent.                                                      |                                                               |                                      |     |
| HICAPS Connect - License Agreement                                                                                                    |                                                            |                                                               |                                      | ^   |
| Installation of this HICAPS Connect program (<br>the following terms, between your company (<br>12 004 044 937 ("NAB"), governed by the law<br>press 'Cancel' or 'Back'. | "Program") creat<br>"You") and Natior<br>of Victoria, Aust | es a binding Agre<br>nal Australia Banl<br>ralia. If you do r | eement on<br>k Ltd ABN<br>lot agree, |     |
| All intellectual property rights in the Program a<br>exclusively by NAB. You are granted a non-ex<br>and use the Program on a computer in Austral                        | nd its accompan<br>clusive, non-trar<br>ia, solely for the | ying materials ar<br>nsferable licence<br>purpose of exch     | e owned<br>to install<br>anging      | ~   |
| If you accept the terms of the agreement, click<br>agreement to install HICAPS Connect.                                                                                  | I Agree to cont                                            | inue. You must a                                              | ccept the                            |     |
|                                                                                                    |                                                            |                                                               |                                      |     |
| ICAPS Connect version 1.0.3.32.R1                                                                                                    |                                                            | <u>N</u> ext >                                                | Can                                  | cel |
| HICAPS Connect Setup                                                                                                    |                                                            | . <u></u> .                                                   |                                      | ×   |
| Choose Install Location                                                                                                    |                                                            |                                                               |                                      |     |
| Choose the folder in which to install HICAPS Co                                                                                                    | onnect.                                                    |                                                               |                                      |     |
| Setup will install HICAPS Connect in the followir<br>Browse and select another folder. Click Install t                                                                   | ng folder. To inst<br>to start the insta                   | all in a different<br>llation.                                | folder, clic                         | k   |
| Destination Folder                                                                                                    |                                                            |                                                               |                                      |     |
| C:\Program Files (x86)\HICAPSConnect                                                                                                    |                                                            | Brow                                                          | wse                                  | ]   |
| Space required: 8.0MB<br>Space available: 36.3GB                                                                                                    |                                                            |                                                               |                                      |     |
|                                                                                                    |                                                            |                                                               |                                      |     |

## **HICAPS CONNECT INSTALLATION GUIDE**

| HICAPS Connect Setup                      |              |   |
|-------------------------------------------|--------------|---|
| Installing                                |              |   |
| Please wait while HICAPS Connect is being | g installed. | • |
| Output folder: C:\Program Files (x86)\HIC | CAPSConnect  |   |
|                                           |              |   |
| all and the first                         |              |   |
| Snow <u>d</u> etails                      |              |   |
| Snow <u>details</u>                       |              |   |
|                                           |              |   |
|                                           |              |   |
|                                           |              |   |
| Snow <u>getains</u>                       |              |   |
| Snow <u>g</u> etails                      |              |   |
| Snow <u>Q</u> etails                      |              |   |

If necessary, Microsoft .NET Framework 3.5 will be downloaded and installed for you.

This is an automated process for most operating systems, however if you are prompted simply accept the License Agreement and click **Install**.

| 🕀 HICAPS Connect Setup                                                                                                    |                                                     | _      |          |
|----------------------------------------------------------------------------------------------------|-----------------------------------------------------|--------|----------|
| Installing<br>Please wait while HICAPS Connect is being insta                                                                                                    | alled.                                              |        | <b>+</b> |
| Running Windows Features Add/Remove for W                                                                                                    | indows 7+                                           |        |          |
| Extract: HicapsConnectControlVBA.dll 100<br>Extract: Connect.dll 100%<br>Extract: msvcr90.dll 100%<br>Extract: Microsoft.InteropFormTools.dll 10<br>Extract: HicapsConnectServiceController.exe<br>Extract: HicapsConnectDiagnosis.exe 1009<br>Detected Windows 7+, Skipping .Net Framew<br>Extract: HICAPSConnectServiceAgent.exe<br>Installing 3.5 .NET Framework<br>Running Windows Features Add/Remove for 1 | %<br>100%<br>%<br>ork Install<br>100%<br>Windows 7+ |        | ~        |
| HICAPS Connect version 1.0.3.32.R1                                                                                                    | < Back                                              | Next > | Cancel   |

Once installation of HICAPS Connect is complete, a reboot is required.

| 🕀 HICAPS Connect Setup                                                      | $\times$ |
|-----------------------------------------------------------------------------|----------|
| A reboot is required to finish the installation. Do you wish to reboot now? |          |
| <u>Y</u> es <u>N</u> o                                                      |          |

After rebooting, the HICAPS Connect Service Startup window will be displayed. If a terminal has been detected, it will be displayed in the Default Terminal drop-down list. If you have multiple terminals, select your preferred terminal from the list, **Save** and **Close**.

| Hicaps Connect Service Setup        |                   |                             |                              | x |
|-------------------------------------|-------------------|-----------------------------|------------------------------|---|
| Tick the ports that have a terminal | Network Settings  |                             |                              |   |
| 🗹 СОМ1                              | Server Ip Address | 10.1.1.220                  | ~                            |   |
| 🗹 сом2                              | Default Terminal  | SE001A                      | ~ dà                         |   |
|                                     | Network Name      |                             |                              |   |
|                                     | PPS Schedule      | 22-Feb-2017 12:28:26, Expir | res 01-Dec-2017              |   |
|                                     | Options           |                             |                              |   |
|                                     | 6                 |                             | Log Code ++++++              |   |
|                                     |                   | CAPS O                      | Display Status Message Box 🗹 |   |
|                                     |                   | CONNECT                     | Manual EFTPOS Popup          |   |
|                                     | HICAPS Connect    |                             |                              |   |
|                                     | 1.0.3.32.R1       |                             |                              |   |
|                                     |                   | About Updates               | <u>S</u> ave <u>C</u> lose   |   |

Depending on your version of Windows, you may see the HICAPS Connect icon in your system tray at the bottom right of your screen.

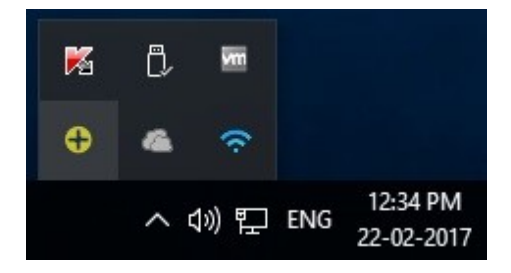

If HICAPS Connect does not detect a terminal connected to your PC or local network, you will see a red HICAPS Connect icon instead of the yellow icon. A message may also be displayed. In this case, please contact the **HICAPS Help Desk** for further assistance on **1800 650 852**.

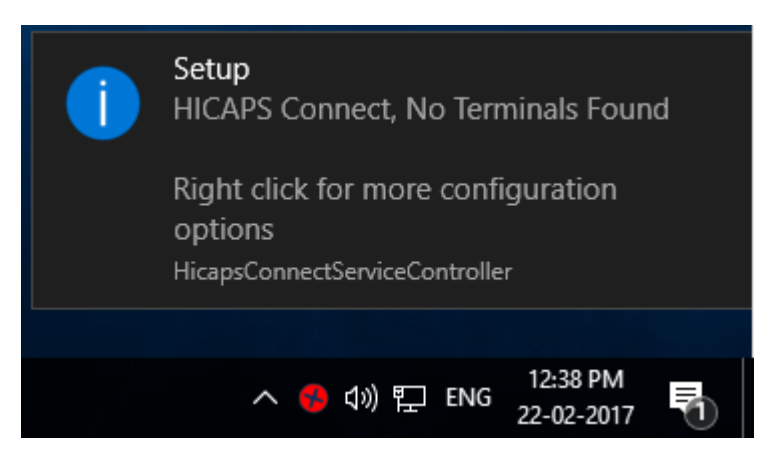

#### Step 4

Run Front Desk, then go to the **HICAPS / EFTPOS** tab in **System Information** (**File**  $\rightarrow$  **System Information**). If this is not visible you may need to log in as the Admin user and enable HICAPS Integration on the Advanced tab.

| 🕌 System In                                                               | formation                                               |                                                |                        |           |              |
|---------------------------------------------------------------------------|---------------------------------------------------------|------------------------------------------------|------------------------|-----------|--------------|
| WorkCover                                                                 | Queensland                                              | SMS                                            | Email                  | MailChimp | Advanced •   |
| Advanced                                                                  | Health Fund                                             | d / EFTP                                       | OS / Medi              | care      | Close        |
| Terminal<br>None<br>Health<br>EFTPC<br>Medic<br>HICAF<br>Tyro H<br>Termin | Type                                                    | CAPS<br>ing<br>n Integra<br>eports<br>nerchant | ⊖ Tyre<br>ation        | 5         |              |
| Medicare                                                                  | / DVA<br>ht Medicare /<br>are / DVA On<br>are / DVA Rej | DVA Pay<br>line Clai<br>ports Or               | /ments<br>iming<br>ily |           |              |
| NZ AC                                                                     | CC Export<br>Cover Queens                               | land Inv                                       | /oicing                |           | <u>H</u> elp |

Click **Search** to find the HICAPS terminal.

| ICAPS/FETPOS  | WorkCover Oues       | neland     | CLAC      | Empil    | MailCh 1      |
|---------------|----------------------|------------|-----------|----------|---------------|
|               | WORKCOVER QUEE       | insianu    | SIVIS     | Lillan   | Iviali Cri    |
| HICAPS Term   | inal                 |            | 8 H       |          | <u>C</u> lose |
| SE001A        |                      | ~          | Sea       | rch      |               |
| Test terminal | connection           |            |           |          |               |
|               |                      | ^          | Te        | st       |               |
|               |                      |            | Synch     | ronise   |               |
| Log transa    | ctions to file C:\Pi | rogram     | Files\Fro | nt D     |               |
| Don't print   | regular receipt wh   | nen billir | ng HICA   | PS       |               |
| Print HICA    | PS receipt on term   | inal       |           |          |               |
| Enable Wo     | rkSafe Victoria clai | ming       |           |          |               |
| EFTPOS Surch  | arge Item Code:      | -          |           | ~        |               |
| Provider / Me | rchant Numbers fo    | or EFTPO   | )S        | - Friend |               |
| Name          |                      | Numbe      | r         | ^        |               |
| George Roge   | rs - Hazelwood Pa    | 123456     | IB        |          |               |
| Robert Jones  | - Hazelwood Park     | 123456     | B         |          |               |
|               | Hazahusad Dark       | 123456     | B         |          |               |
| Anne Smith -  | Hazelwood Park       | 120400     |           |          |               |

Click Test to check your connection to the terminal is working correctly.

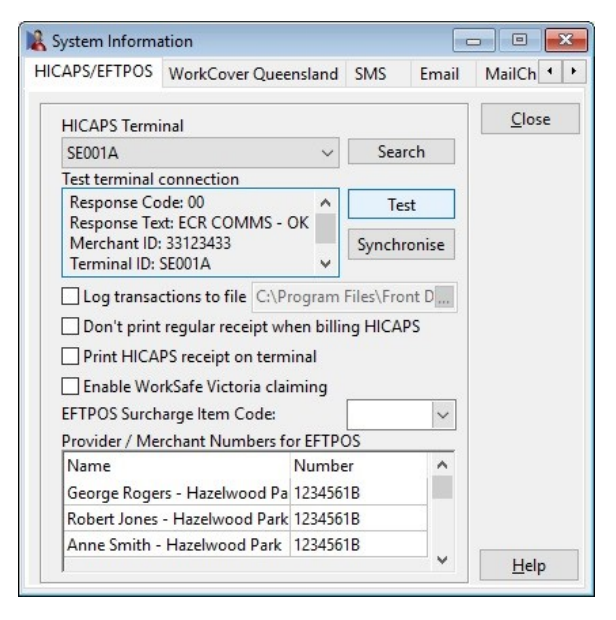

If the HICAPS Connect software has installed correctly, the following information will be returned:

Response Code: 00 Response Text: ECR COMMS - OK

If you experience issues relating to HICAPS Connect or the HICAPS integration, please see the following troubleshooting guide: <u>http://www.smartsoft.com.au/hicapstroubleshooting</u>